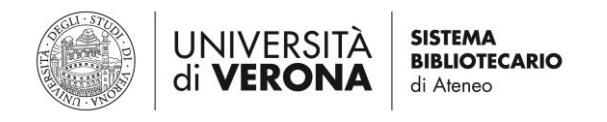

## **ISTRUZIONI PER IL RINNOVO PRESTITI ONLINE**

È possibile effettuare il rinnovo in autonomia entro la data di scadenza del prestito.

- 1) Collegarsi a:  $\rightarrow$  <u>www.univr.it</u>  $\rightarrow$  *Biblioteche*  $\rightarrow$  *Universe* oppure  $\rightarrow$  <u>https://universe.univr.it</u>
- In alto a destra cliccare su → Identificazione ed effettuare il login con le proprie credenziali GIA (studenti) o le credenziali da frequentatore di biblioteca (utenti esterni)
  - oppure  $\rightarrow$  Menù  $\rightarrow$  Il mio account ed effettuare il login con le stesse modalità

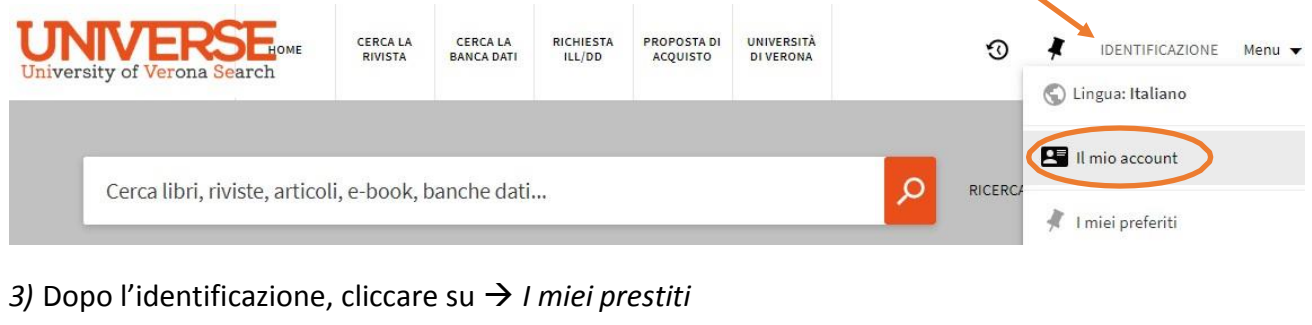

| UNIVERSE<br>University of Verona Search             | HOME | CERCA LA<br>RIVISTA | CERCA LA<br>BANCA DATI | RICHIESTA<br>ILL/DD | PROPOSTA DI<br>ACQUISTO | UNIVERS <mark>ITÀ</mark><br>DI VERONA |                | · · ·                                   | Famario Rossi |
|-----------------------------------------------------|------|---------------------|------------------------|---------------------|-------------------------|---------------------------------------|----------------|-----------------------------------------|---------------|
|                                                     |      |                     |                        |                     |                         |                                       |                | ACCESSO EFFETTUATO COME:<br>MARIO ROSSI | ESCI          |
| Cerca libri, riviste, articoli, e-book, banche dati |      |                     |                        |                     |                         |                                       | Il mio account |                                         |               |
|                                                     |      |                     |                        |                     |                         |                                       |                | Le mie richieste                        |               |

4) Cliccare su → Rinnovo (per rinnovare i singoli prestiti) o → Rinnova tutto (per rinnovare tutti i prestiti). Studenti e utenti esterni possono rinnovare i propri prestiti di volta in volta fino a un totale di 360 giorni, termine entro il quale i testi vanno restituiti in biblioteca

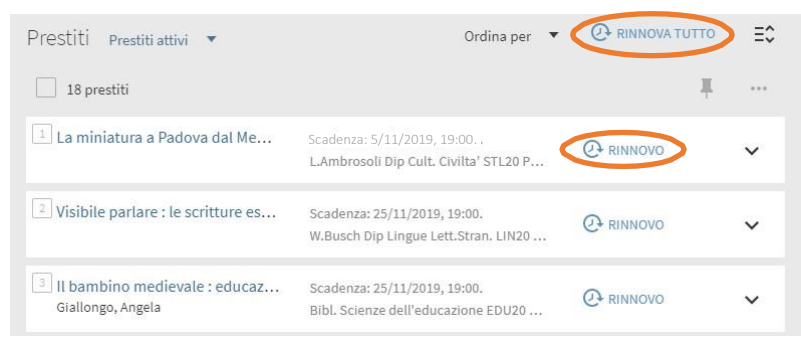

5) Appare un messaggio di conferma

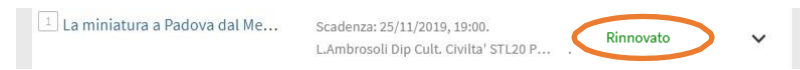

Se il testo è già stato prenotato da un altro utente appare il messaggio *Non rinnovabile* e occorre restituire la copia in biblioteca entro la data di scadenza del prestito

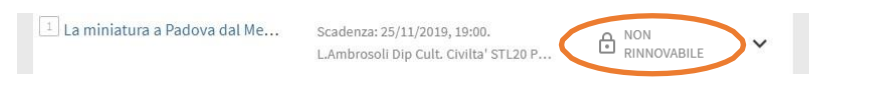

6) Al termine dell'operazione cliccare su  $\rightarrow$  *Esci* per effettuare il logout.

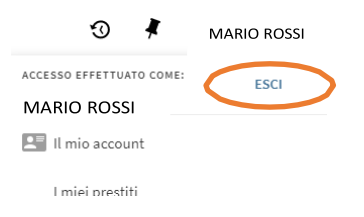